# Creating FE Models from CT Data

Dr. Dieter Pahr, CEO

Dr. Pahr Ingenieurs e.U. www.dr-pahr.at

Dr.Pahr Ingenieurs e.U.

IBDW/ESUCB Banz, June 26, 2017

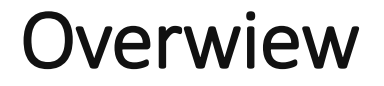

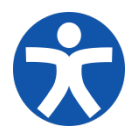

Setting up an FEA project

Hands-on

Questions

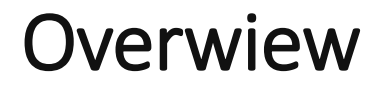

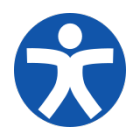

Setting up an FEA project

Hands-on

Questions

#### medtool Features

"From 3D images to FEA models"

- image processing & analysis
- FEA meshing & modeling
- workflow (provenance) system
- (user) script manager
- parameter study (multi-dataset)
- report maker

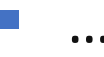

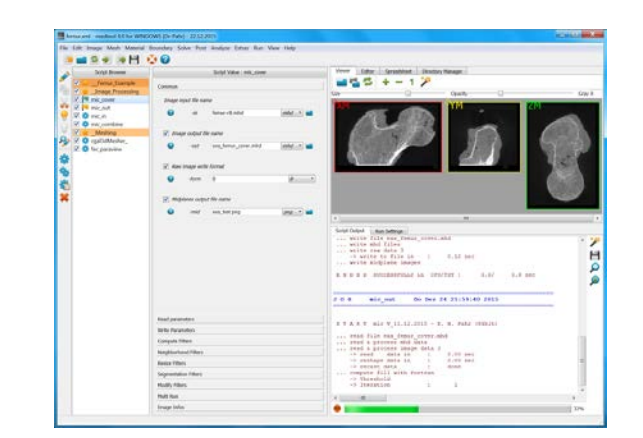

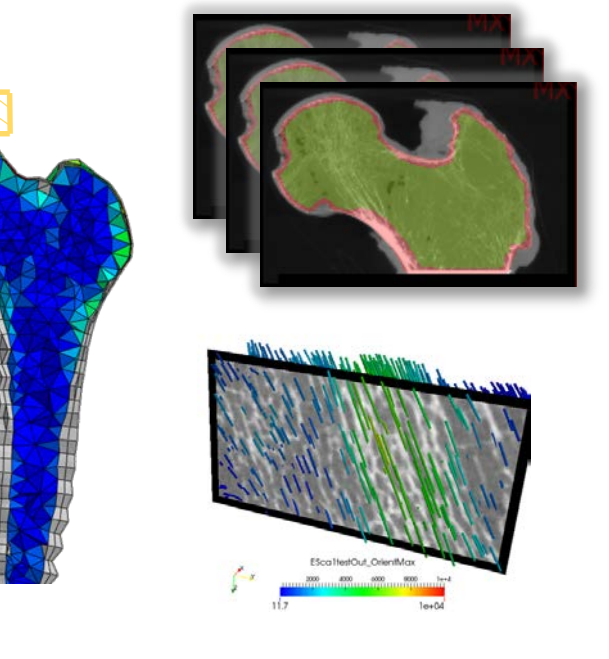

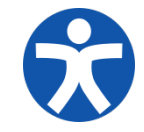

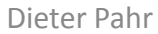

## Idea behind medtool: Script Manager

A simple script:

#### python circleArea.py -rad 15.0 [-out file.txt]

#### Python Code:

```
# ... get parameter from argument list
radius = float(argv[2])
# ... compute area
area = radius**2 * 3.14159
# ... output results
print "\n** Program: circleArea.py **"
print " r =", radius
print " A =", area, "\n"
```

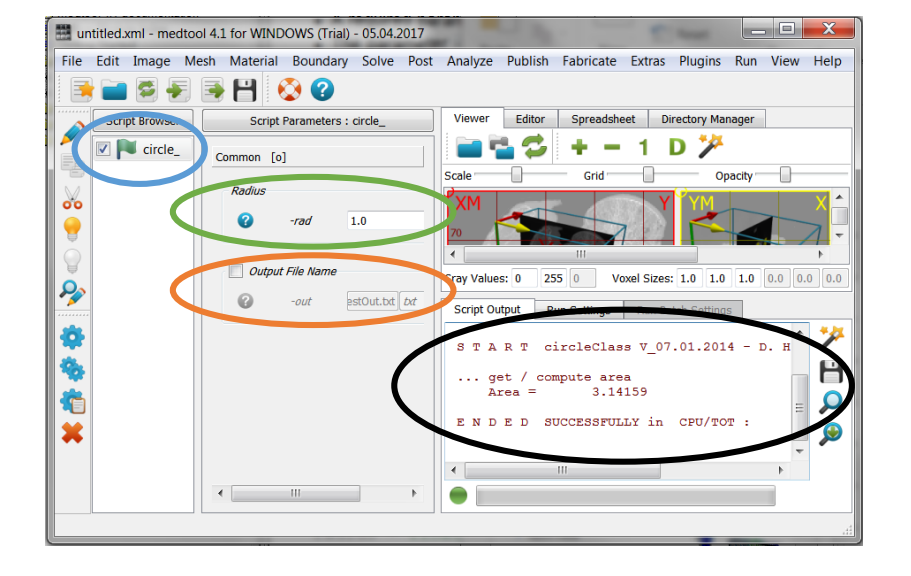

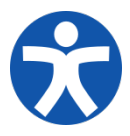

# Idea behind medtool: Provenance system

Need to know ...

- 1. name of script (list)
- 2. (active) parameters of each script
- 3. parameter variable (\$radius)
- 4. parameter values (CSV/XLS list  $\rightarrow$  \$radius = 12.3, ...)

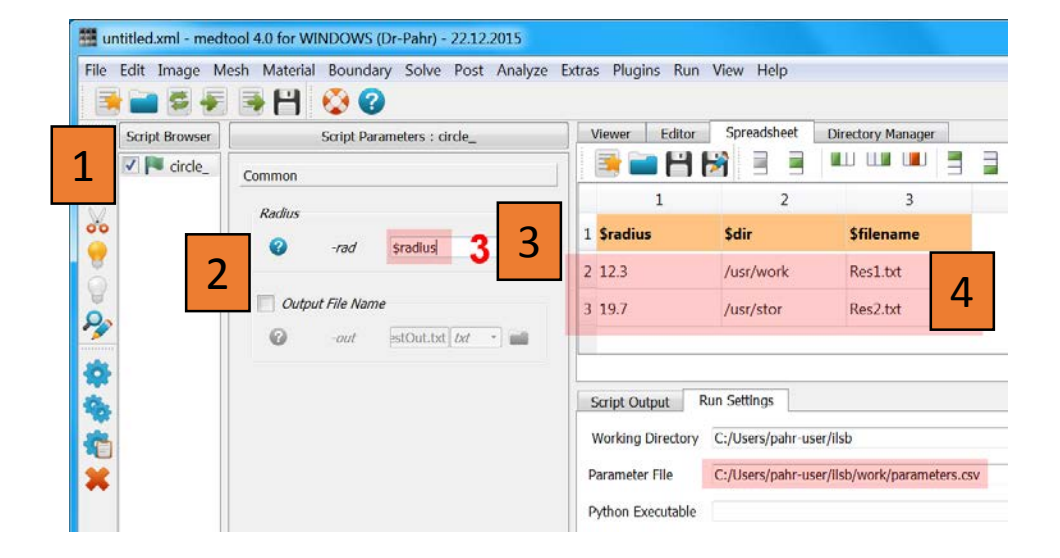

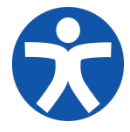

### **Getting Started with medtool**

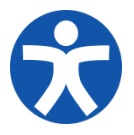

Download the trail version:

www.dr-pahr.at

User: home Pass: drpahR1=

- Have a look to the "Help"
- Work through "Examples"

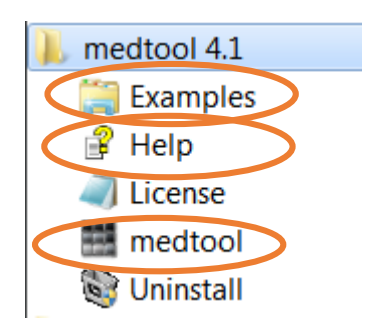

#### medtool help

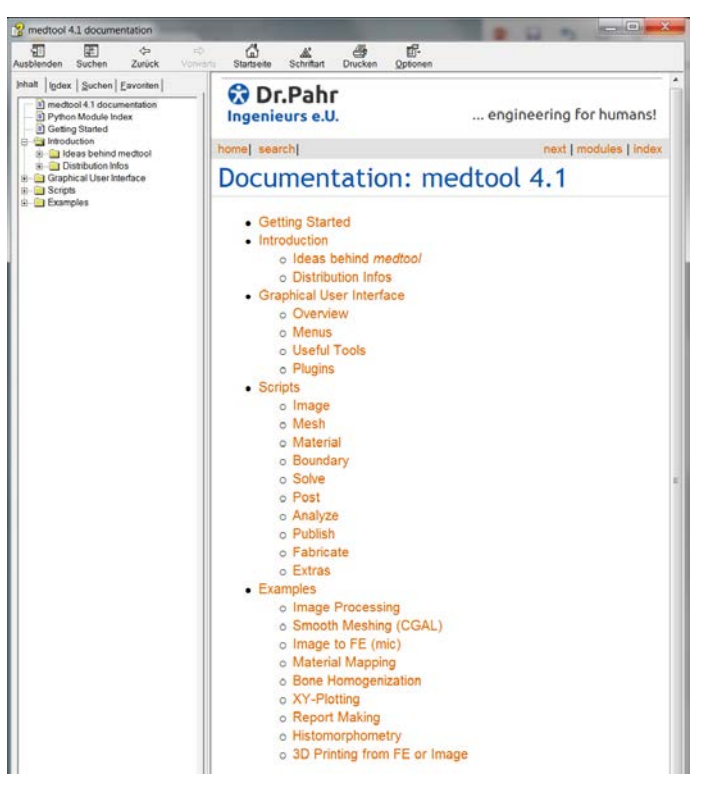

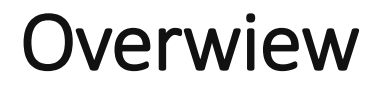

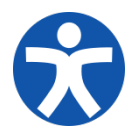

#### Setting up an FEA project

Hands-on

Questions

# **Project Definition Phase**

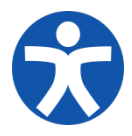

- scanning
- mechanical testing
- modeling strategy
- verification & validation
- documentation

- $\rightarrow$  alignment, type, storage, ...
- $\rightarrow$  setup, measurements, ...
- $\rightarrow$  tools, FEA type, ...
- $\rightarrow$  model checks, ...
- $\rightarrow$  data handling, reports, ...

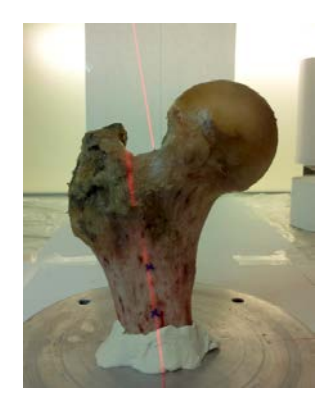

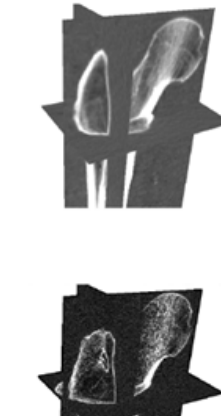

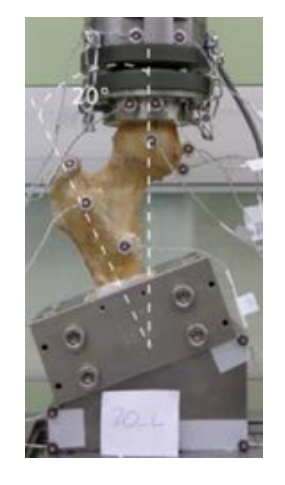

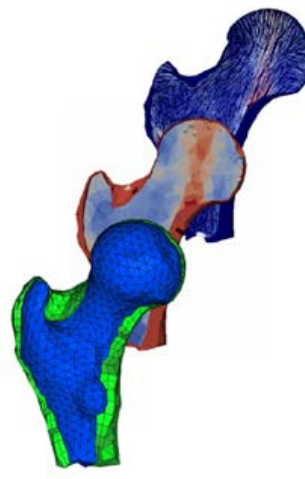

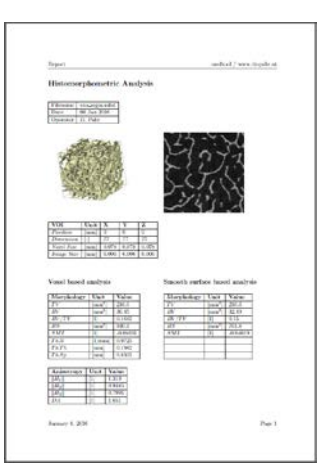

# FEA Model Types

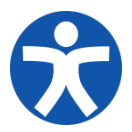

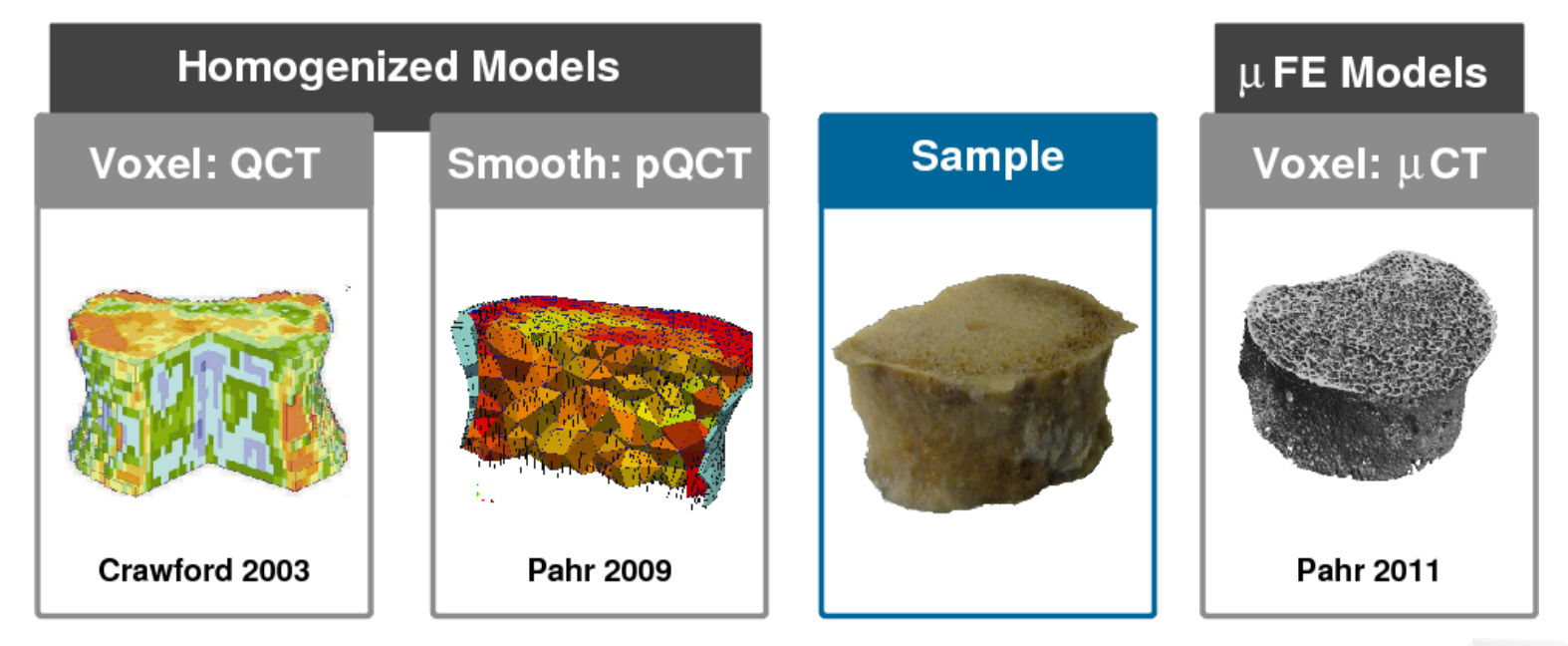

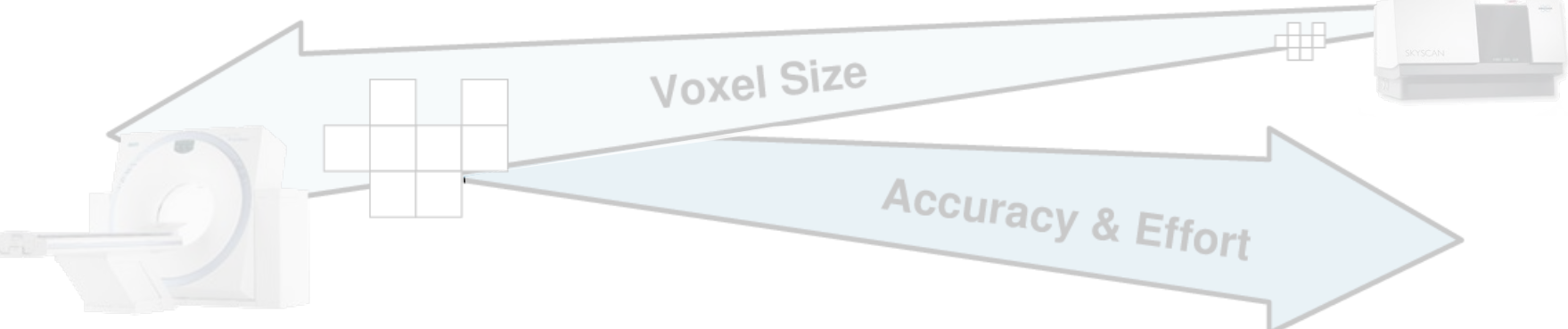

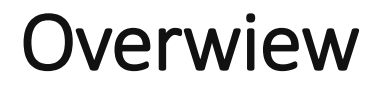

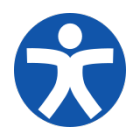

Setting up an FEA project

#### Hands-on

Questions

#### Dieter Pahr

#### Step 1: Initial Setup & Data Check

- Set work directory
- Create directory structure
- Copy data files
- Make info script

• Check files with "Image  $\rightarrow$ Processor"

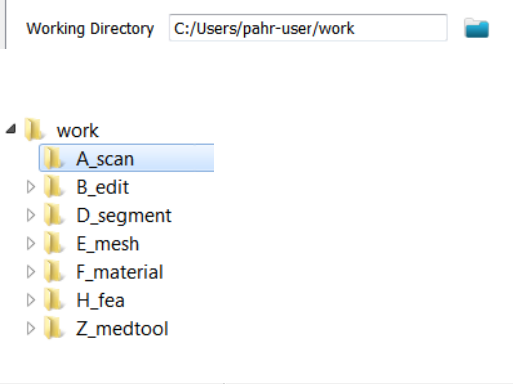

Run Settings

Script Output

|   | Script Browser        | Script Value : _01_image_orig |     |           |         |
|---|-----------------------|-------------------------------|-----|-----------|---------|
| ς | _A_scan_              | Common                        | [0] |           |         |
|   | Image input file name |                               |     |           |         |
|   |                       | 0                             | -in | slice.mhd | mhd 🔻 🚞 |

Run Batch Settings

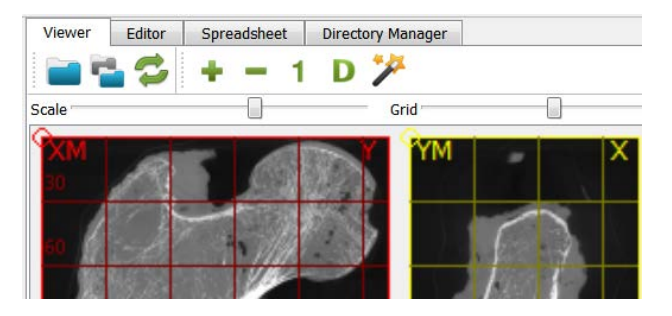

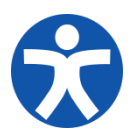

## Step 2: Calibration

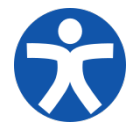

- CT gives HUs (Hounsfield units):
  - air ≈ -1000, water ≈ 0,
  - bone ≈ 500-1500
- FE needs BMD (bone mineral density):
  - from HU via phantoms
- or BV/TV (bone over total volume):
  - from BMD via calibration equation Dall'ara et.al. *Bone*, **2013**, *52*, 27-38
- Hint: 0-250 scaling
  - BV/TV = 0...1 gray value = 0...250

$$\begin{cases} \mu CT_{BV/TV}[\%] = 0.093 * QCT_{BMD} \frac{mgHA}{cc} + 1.077 \\ \mu CT_{BV/TV}[\%] = 100 \end{cases}$$

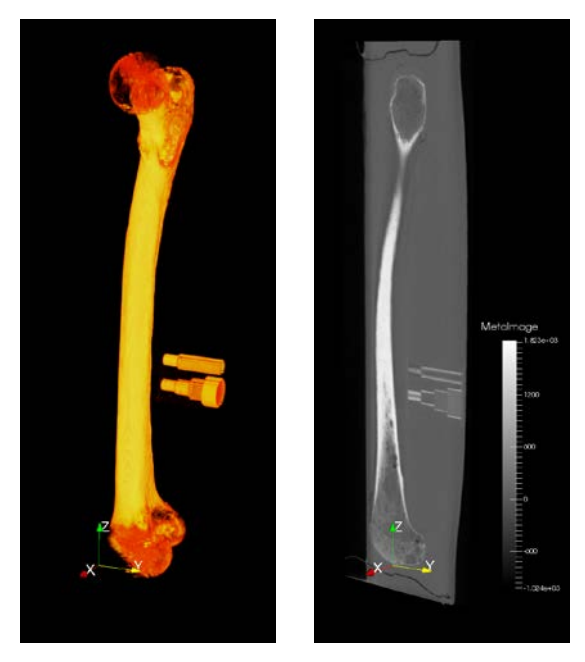

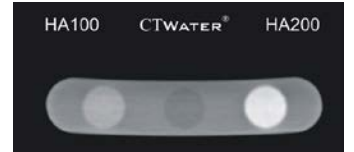

 $for - 100 < QCT_{BMD} \le 1064$  $for 1064 < QCT_{BMD} \le 1400$ 

# Step 3: Editing - Modifications

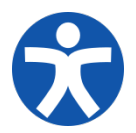

- crop ROI (region of interest)
- re-coarse image

. . .

rotate/register image

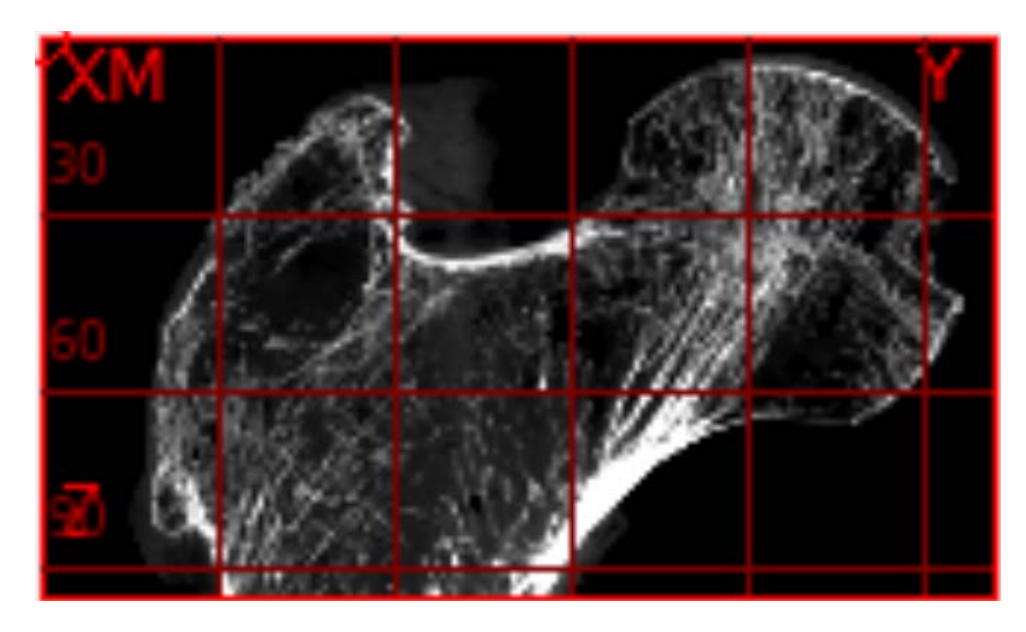

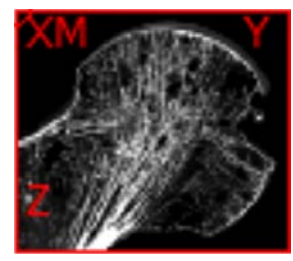

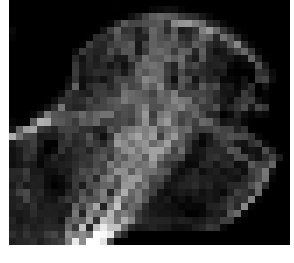

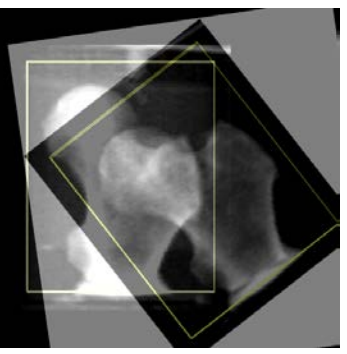

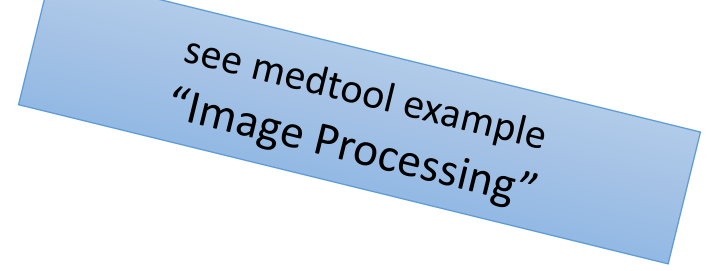

#### Step 4: Segmentation

- automatic segmentations
  - fixed thresholds
  - "fill" regions outside & thickness
- interactive segmentation
  - "labeling" by hand
  - e.g. with Fiji, Slicer, ...
- further modifications ...
  - embedding

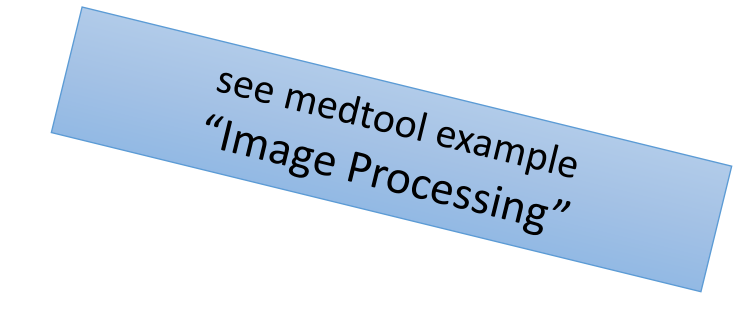

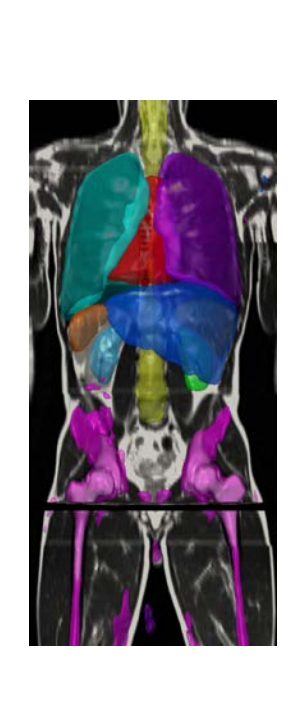

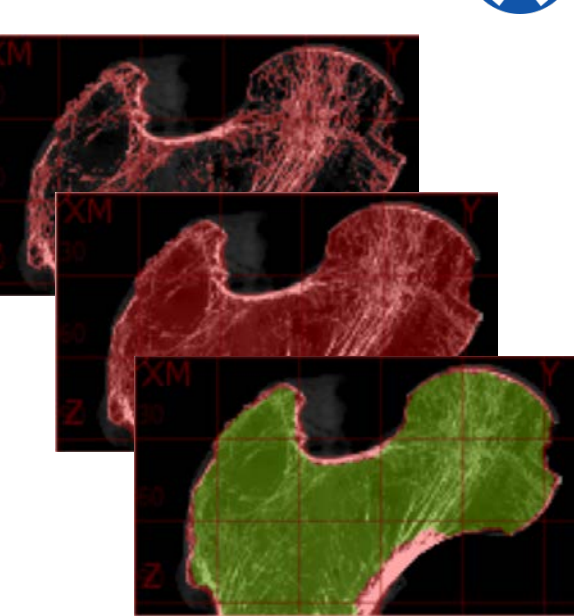

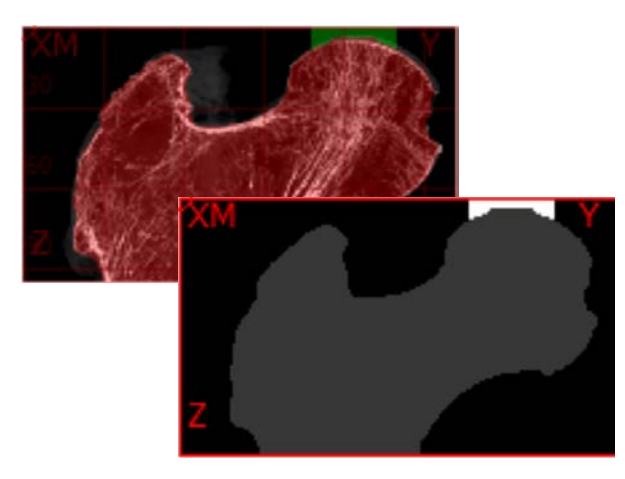

# Step 5: Meshing - hFE

- Block meshing (multi-material)
- 2D or 3D meshing
- cortex meshing (bone mesher)
- smooth or voxel mesh
- micro and macro meshes
- convert image formats

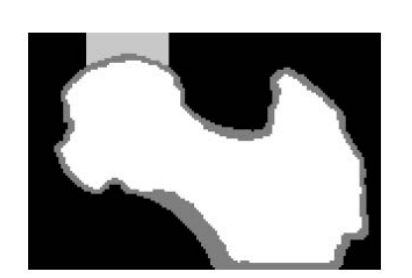

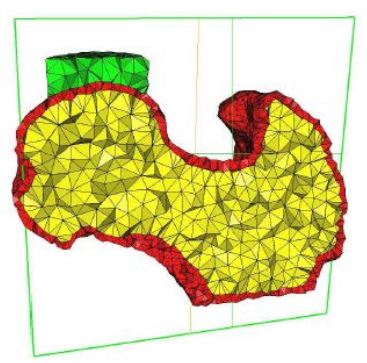

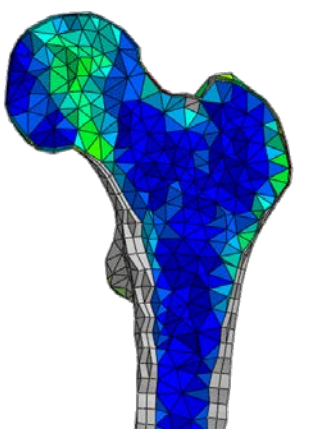

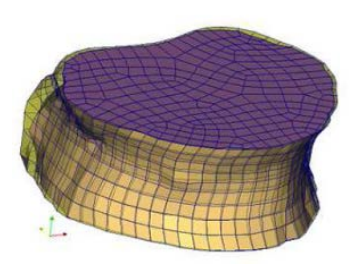

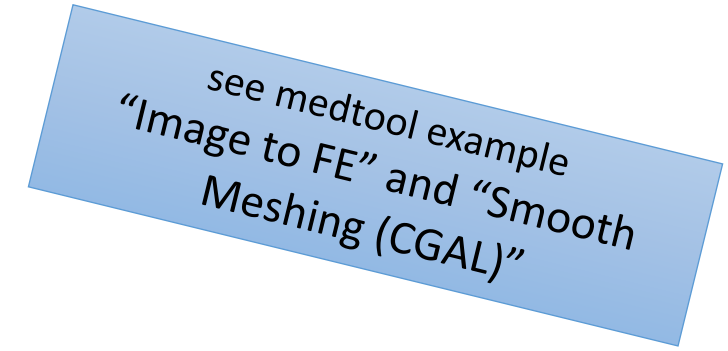

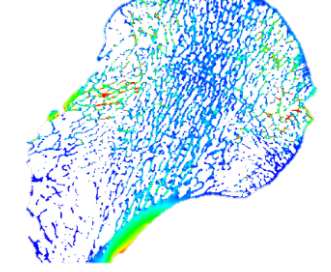

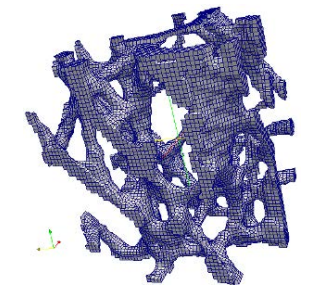

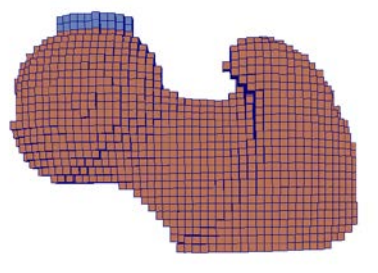

## **Step 6: Material Mapping**

map gray-values to elasticity

interpolated  $\rightarrow$  smooth models

direct  $\rightarrow$  voxel models

mapping law:

Isotropic model

Orthotropic model (Zysset)

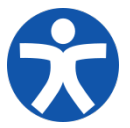

#### Interpolated mapping

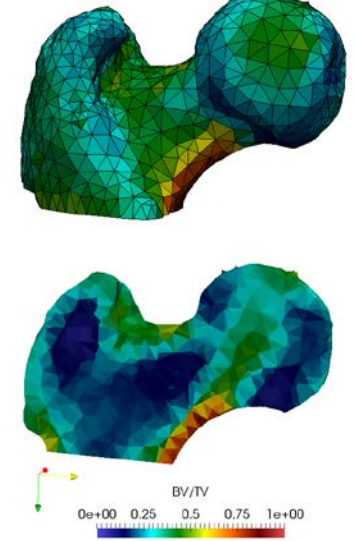

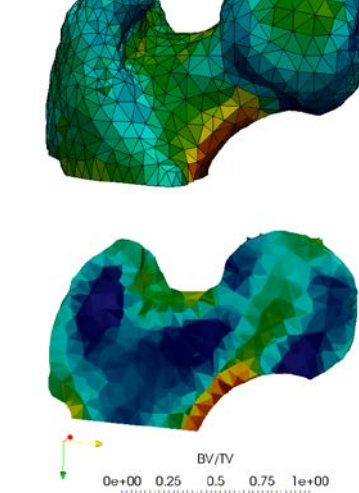

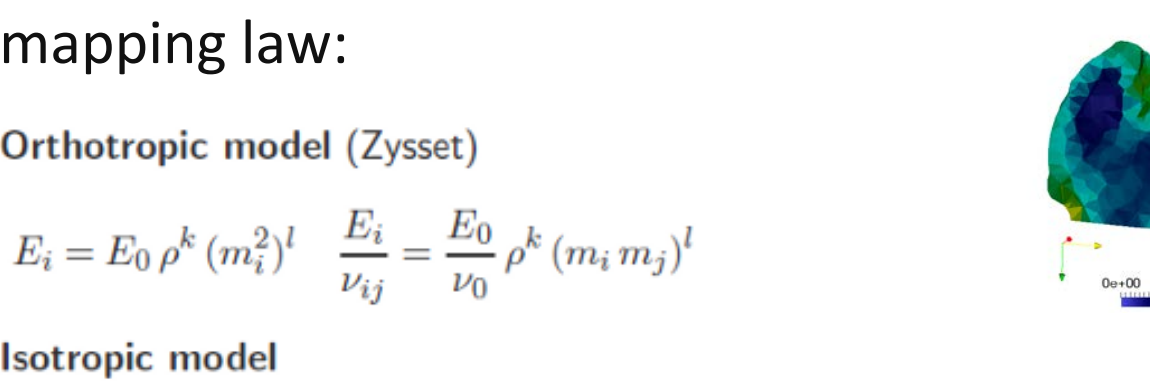

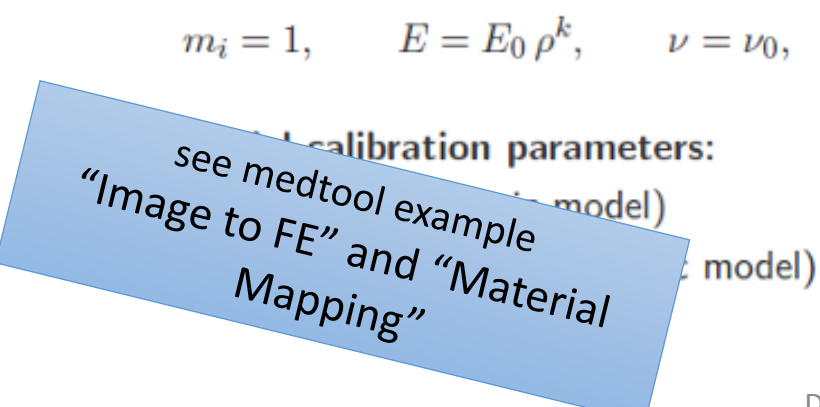

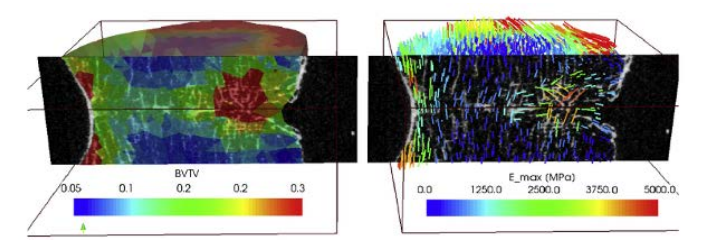

# Step 7: FEA Modeling – Pre-processing

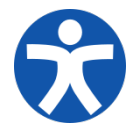

- creating solver input decks  $\rightarrow$  Abaqus/Calculix format
- medtool philosophy: "includes"
  - mesh  $\rightarrow$  automatically
  - material  $\rightarrow$  automatically
  - loading  $\rightarrow$  via node sets
  - main file  $\rightarrow$  by hand or external pre-postprocessors

#### MODIFY

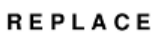

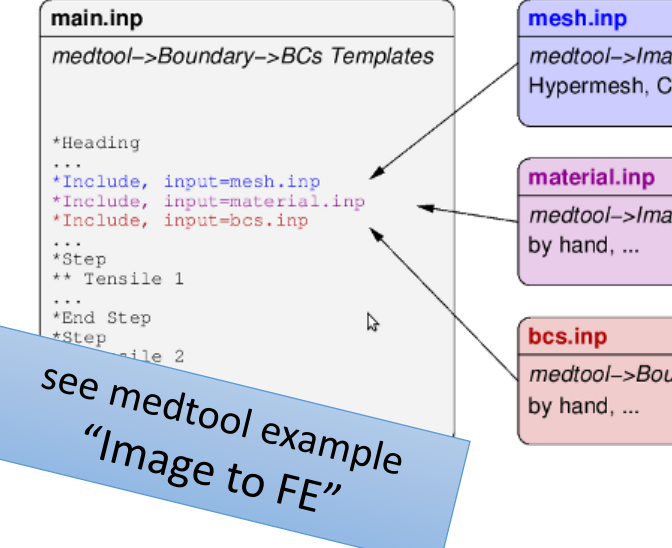

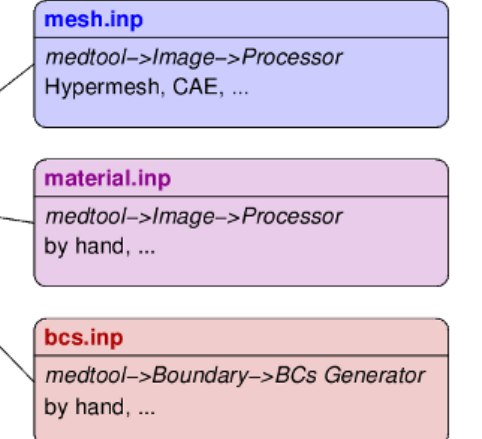

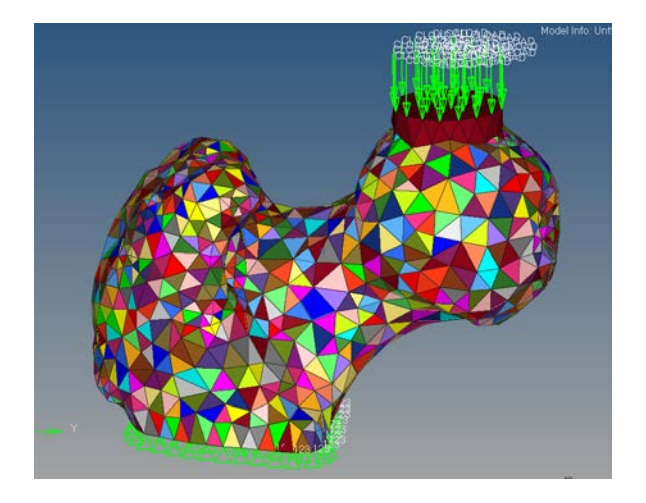

# Step 7: FEA Modeling - Results

Analyzing FEA results:

- read solver output files via scripts
- use medtools XY-plot , Excel, ...

Viewing FEA results

- external post-processors
- Abaqus, HyperWorks, Paraview, ...

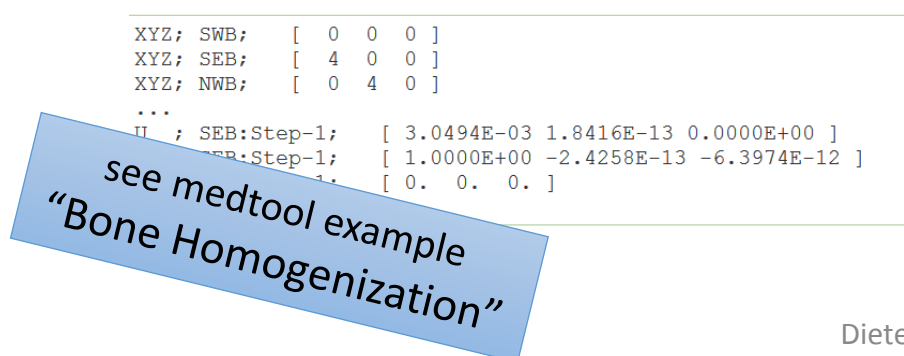

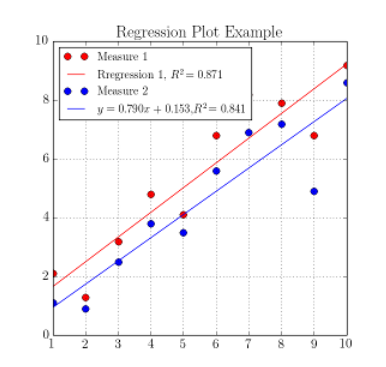

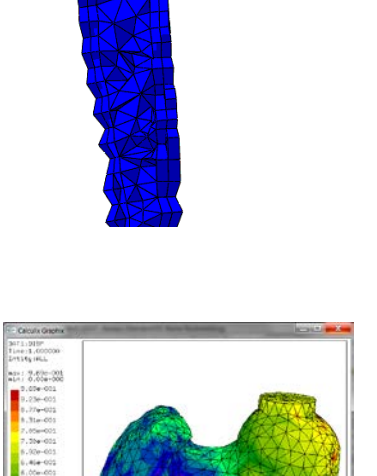

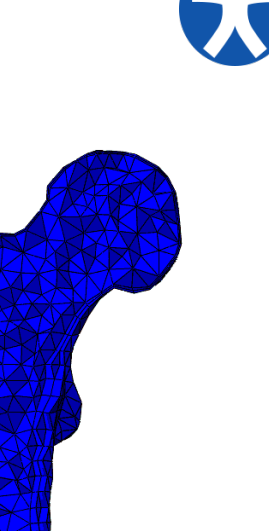

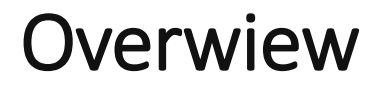

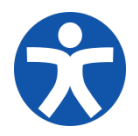

Setting up an FEA project

Hands-on

Questions

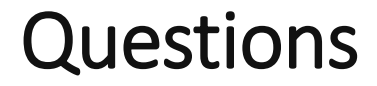

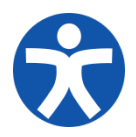

Do you have any questions, remarks, ...

Dieter Pahr

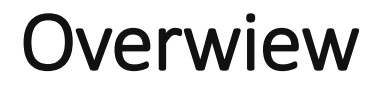

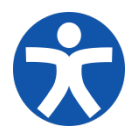

Setting up an FEA project

Hands-on

Questions

# Summary

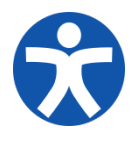

#### CT based FEA:

- Challenge: "Individualization"
- $\rightarrow$  automatization, parametrization, ...
- Choose the right tool for your task!

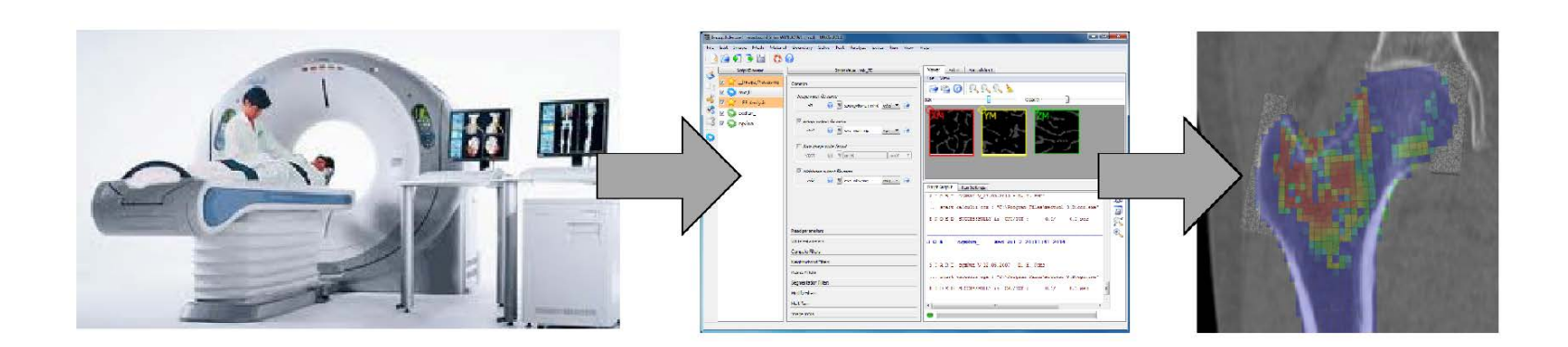

# Thanks for your Attention!

#### <u>Contact</u>

Dr. Pahr Ingenieurs e.U.

Einöde 11

2511 Pfaffstätten, Austria

+43 664 588 02 93

office@dr-pahr.at

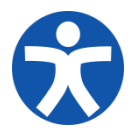

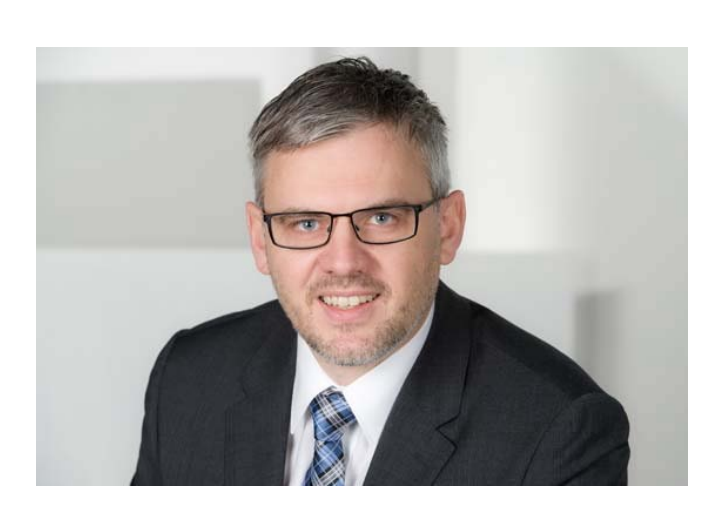